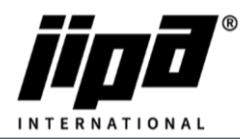

## Clean up control panel cache

- 1) Unscrew Control Panel.
- 2) Unplug **the RJ 45 communication cable** from the panel and connect the control panel to the laptop.
- 3) Set up communication between your computer and the panel.
  - a. You must change IPv4: IP Address: 192.168.134.1 and sub-network mask: 255.255.255.0

| Eth                                                         | ernet - vlastnosti X                                            | Protokol IP verze 4 (TCP/IPv4) – vlastnosti                                                                                                  |
|-------------------------------------------------------------|-----------------------------------------------------------------|----------------------------------------------------------------------------------------------------|
| itě                                                         | Sdileni                                                         | Obecné                                                                                                    |
| Připojit pomocí:<br>2 Realtek PCIe GbE Family Controller    |                                                                 | Podporuje-li siť automatickou konfiguraci IP, je možné získat nastavení<br>protokolu IP automaticky. V opačném případě vám správné nastavení |
| Toto                                                        | Konfigurovat                                                    | poradi správce sitě.<br>O Získat IP adresu ze serveru DHCP automaticky                                                                       |
|                                                             |                                                                 | IP adresa:     192.168.134.1       Maska podsítě:     255.255.0       Výghozí brána:     .                                                   |
| <                                                           | Protokol IP Verze 6 (ICP/IPV6) S                                | Ozigkat adresu serveru Divs automaticky OPoužít následující adresy serverů DNS:                                                              |
| N                                                           | ainstalovat Odinstalovat Vlastnosti                             | Upř <u>e</u> dnostňovaný server DNS:                                                                                                    |
| Pop                                                         | ois<br>otokol TCP/IP. Výchozí protokol pro rozlehlé sítě, který | Alternativní server DNS:                                                                                                    |
| zajištuje komunikaci mezi propojenými sítěmi různého druhu. |                                                                 | Při ukončení ověřit platnost nastavení Upřesnjt                                                                                              |
|                                                             | OK Zrušit                                                       | OK Zrušit                                                                                                    |

- 4) Open an Internet browser.
- 5) In the search box, type http://192.168.134.178:8080/cgi-bin/setup\_about.cgi
- 6) Password: 2131
- 7) The Control Panel settings page opens for you.
- 8) On the left side, we select Update.
- 9) Select the .tgz file to clear the cache of the control panel and press SUBMIT.
- 10) Wait until you see Update was successful.
- 11) After that, you will have to log in again.
- 12) Again, select Update.
- 13) Select .tgz file with the latest version of the control panel and press SUBMIT.
- 14) Wait until we see Update was successful.
- 15) Unplug the communication cable from the control panel and plug back the cable from PLC.
- 16) Wait for all the files to update and that's it.